# FINANSOWANIE HANDLU – PRZEWODNIK

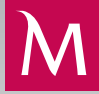

## E-GWARANCJA

## WERYFIKACJA PODPISU ELEKTRONICZNEGO

### SPRAWDZENIE POPRAWNOŚCI PODPISÓW

I. Otwórz plik z e-gwarancją Banku Millennium w Adobe Reader. Aby zweryfikować podpis, kliknij przycisk Panel Podpis.

| Plik E         | dycja   | Widok     | Okno Po     | moc         |         |       |      |                    |        |   |              |   |   |   |       |                           |
|----------------|---------|-----------|-------------|-------------|---------|-------|------|--------------------|--------|---|--------------|---|---|---|-------|---------------------------|
| Stro           | na gł   | ówna      | Narz        | ędzia       | 8620002 | 00045 | 67 × |                    |        |   |              |   |   |   |       |                           |
|                | ۲       | $\bowtie$ | Q           | 1           | ) 1 / 1 |       | •    | $\ominus$ $\oplus$ | 106% 💌 | E | + <u>+</u> + | 1 | ₩ | Ø | Q     |                           |
| <u><u></u></u> | odpisan | o. Wszys  | tkie podpis | y są poprav | vne.    |       |      |                    |        |   |              |   |   |   |       | Danel Podpis              |
| Ð              |         |           |             |             |         |       |      |                    |        |   |              |   |   |   |       | ^                         |
| Ø              |         |           |             |             |         |       |      |                    |        |   |              |   |   |   | Mille | ennium<br><sub>bank</sub> |
| Ó.             |         |           |             |             |         |       |      |                    |        |   |              |   |   |   |       |                           |
|                |         |           |             |             |         |       |      |                    |        |   |              |   |   |   |       | E                         |

#### 2. Wybierz polecenie Sprawdź poprawność wszystkich.

| Aug. 10.11       |
|------------------|
| Aug. 10.11       |
| den in it        |
| Can Panel Podpis |
| ×                |
|                  |
|                  |
|                  |
|                  |
|                  |

3. Teraz pojawi się komunikat o potwierdzeniu weryfikacji poprawności wszystkich podpisów – kliknij przycisk OK.

| Acrobat Reader                                                                                                    |
|----------------------------------------------------------------------------------------------------|
| Czy na pewno chcesz sprawdzić poprawność wszystkich podpisów?<br>W przypadku dużych dokumentów może to zająć dużo czasu. |
| 🔲 Nie pokazuj więcej tego komunikatu                                                                                     |
| OK Anuluj                                                                                                    |

4. Pojawi się komunikat o zakończeniu sprawdzania poprawności wszystkich podpisów – kliknij przycisk OK.

| Acrobat Reader                                                  |
|-----------------------------------------------------------------|
| Sprawdzanie poprawności wszystkich podpisów zostało zakończone. |
|                                                                 |
| 🔲 Nie pokazuj więcej tego komunikatu                            |
| ОК                                                              |

5. Teraz wyświetlą się informacje o podmiocie, który podpisał dokument e-gwarancji. Będą to imię i nazwisko pracownika Banku upoważnionego do podpisywania e-gwarancji oraz nazwa Bank Millennium SA. Dokument e-gwarancji podpisywany jest przez dwóch pełnomocników Banku. Szczegóły podpisu, w tym ważność oraz numer seryjny certyfikatu, wyświetlą się po wybraniu polecenia Szczegóły zatwierdzenia.

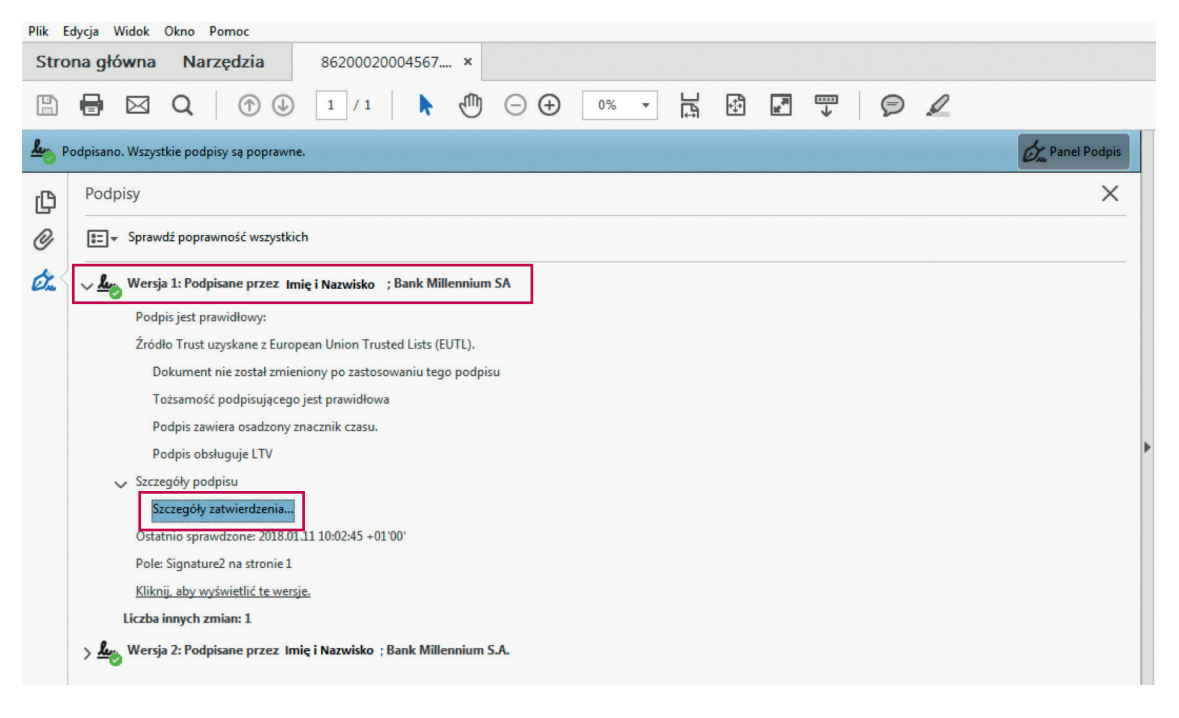

6. W celu sprawdzenia autentyczności dokumentu e-gwarancji należy dodatkowo zweryfikować poprawność i ważność (na dzień udzielenia gwarancji) certyfikatów użytych do podpisania e-gwarancji. Porównaj numer seryjny certyfikatu wskazany w zakładce Szczegóły z numerem seryjnym certyfikatu wskazanym na liście pełnomocników Banku upoważnionych do podpisywania e-gwarancji, dostępnej na stronie internetowej Banku Millennium.

| Przegląd certyfikatów                                                                                                    |                                                                                                    |                  |               |           |                     | ×  |  |  |  |  |  |
|----------------------------------------------------------------------------------------------------|----------------------------------------------------------------------------------------------------|------------------|---------------|-----------|---------------------|----|--|--|--|--|--|
| Okno dialogowe umożliwia wyświetlanie szcze<br>szczegóły odnoszą się do zaznaczonego wpisu.                                                   | jółów dotycz                                                                                                    | açych certyfikat | tu i cały łań | icuch jeg | o powiązań. Pokazar | ne |  |  |  |  |  |
| □ Narodowe Centrum Certy Podsumowanie Szczegóły Unieważnienie Zaufanie Zasady Informacje prawne                                               |                                                                                                    |                  |               |           |                     |    |  |  |  |  |  |
| CERTUM QCA                                                                                                    |                                                                                                    |                  |               |           |                     |    |  |  |  |  |  |
| Imię i nazwisko, t Dane <u>c</u> ertyfik                                                                                                    | Imię i nazwisko, E Dane <u>c</u> ertyfikatu:                                                                                                    |                  |               |           |                     |    |  |  |  |  |  |
| Nazwa                                                                                                    |                                                                                                    | Wartość          |               |           |                     | *  |  |  |  |  |  |
| 👼 Wersja                                                                                                    | i                                                                                                    | 3                |               |           |                     | _  |  |  |  |  |  |
| 👼 Algory                                                                                                    | tm podpisu                                                                                                    | SHA1 RSA         |               |           |                     | =  |  |  |  |  |  |
| 🔂 Temat                                                                                                    |                                                                                                    | c=PL, st=r       | mazowieck     | ie, I=War | szawa, postalAddre  |    |  |  |  |  |  |
| - Wyday                                                                                                    | vca                                                                                                    | cn=CERTI         | JM QCA, o     | =Asseco   | Data Systems S.A.,  |    |  |  |  |  |  |
| 🔂 Nume                                                                                                    | r seryjny                                                                                                    | 5E 99 C6 0       | D FB 2D B9    | 7C 74 C   | C EA 3E 3A 62 45 27 |    |  |  |  |  |  |
| 図 Wazne                                                                                                    | Waine od         2017/06/07 11:41:31 +01'00'           Image: State of the state of the st |                  |               |           |                     |    |  |  |  |  |  |
|                                                                                                    | ·                                                                                                    |                  | / 11.41.51 -  |           |                     | *  |  |  |  |  |  |
| 5E 99 C6 0D                                                                                                    | FB 2D B9 7C 7                                                                                                    | 4 CC EA 3E 3A 62 | 45 27         |           |                     | _  |  |  |  |  |  |
|                                                                                                    |                                                                                                    |                  |               |           |                     |    |  |  |  |  |  |
|                                                                                                    |                                                                                                    |                  |               |           |                     |    |  |  |  |  |  |
|                                                                                                    |                                                                                                    |                  |               |           |                     |    |  |  |  |  |  |
|                                                                                                    |                                                                                                    |                  |               |           |                     |    |  |  |  |  |  |
| <                                                                                                    |                                                                                                    |                  |               |           |                     |    |  |  |  |  |  |
|                                                                                                    |                                                                                                    |                  |               |           |                     |    |  |  |  |  |  |
| <ul> <li>Wybrana ścieżka certyfikatu jest prawidłov</li> </ul>                                                                                | /a.                                                                                                    |                  |               |           |                     |    |  |  |  |  |  |
| Czynności związanych ze sprawdzaniem ścieżek dokonano wg czasu złożenia podpisu:<br>2017/11/03 13:00:07 +01'00'<br>Model zatwierdzania: Shell |                                                                                                    |                  |               |           |                     |    |  |  |  |  |  |

### AKTUALIZACJA CERTYFIKATÓW

Jeżeli Adobe Reader poinformuje o problemach z weryfikacją ważności podpisu lub certyfikatów wykorzystywanych w procesie weryfikacji, należy zaktualizować certyfikaty z serwera Adobe. W takiej sytuacji postępuj zgodnie ze wskazówkami wyświetlanymi przez program w momencie otwarcia dokumentu e-gwarancji:

| Aktualizacja zaufanych certyfikatów |                                                                                                    |           |  |  |  |  |  |  |  |  |  |
|-------------------------------------|----------------------------------------------------------------------------------------------------|-----------|--|--|--|--|--|--|--|--|--|
| 3                                   | Udostępniono do pobrania zaufane certyfikaty, które<br>usprawnią obsługę dokumentów podpisanych cyfrowo |           |  |  |  |  |  |  |  |  |  |
|                                     | Czy chcesz je zainstalo                                                                                 | wać?      |  |  |  |  |  |  |  |  |  |
| ▼ w                                 | przyszłości instaluj autor                                                                              | matycznie |  |  |  |  |  |  |  |  |  |
| Po                                  | moc                                                                                                    | OK Anuluj |  |  |  |  |  |  |  |  |  |

lub zgodnie z poniższymi instrukcjami:

I. W górnym menu kliknij polecenie Edycja, a następnie wybierz Preferencje.

| Plik  | Edycja | Widok Okno Pomoc                   |              |   |   |   |        |   |          |                                                                                                    |   |     |        |        |            |   |
|-------|--------|------------------------------------|--------------|---|---|---|--------|---|----------|----------------------------------------------------------------------------------------------------|---|-----|--------|--------|------------|---|
| St    | 5      | C <u>o</u> fnij                    | Ctrl+Z       | × |   |   |        |   |          |                                                                                                    |   |     |        |        |            |   |
| E     | Ċ      | <u>P</u> onów                      | Shift+Ctrl+Z | 5 | Θ | Ð | 106% 👻 | Б | <b>4</b> | uff and a second second |   | Ø   | Q      |        |            |   |
| Ren.  |        | Wy <u>t</u> nij                    | Ctrl+X       |   |   |   |        |   |          |                                                                                                    | - | 1 - |        | 40-    | al Da daia |   |
| -0    |        | Kop <u>i</u> uj                    | Ctrl+C       |   |   |   |        |   |          |                                                                                                    |   |     |        | Un Pan | ier Poupis |   |
| ſÐ    | Ē      | Wklej                              | Ctrl+V       |   |   |   |        |   |          |                                                                                                    |   |     |        |        | ſ          | - |
| Q     |        | U <u>s</u> uń                      |              |   |   |   |        |   |          |                                                                                                    |   |     |        |        |            |   |
| ~     |        | Z <u>a</u> znacz wszystko          | Ctrl+A       |   |   |   |        |   |          |                                                                                                    |   |     | Millen | nium   |            |   |
| letre |        | O <u>d</u> znacz wszystko          | Shift+Ctrl+A |   |   |   |        |   |          |                                                                                                    |   |     |        | Dank   |            | _ |
|       |        | Kopiuj plik do sc <u>h</u> owka    |              |   |   |   |        |   |          |                                                                                                    |   |     |        |        |            | = |
|       | 0      | W <u>v</u> konaj zdjęcie           |              |   |   |   |        |   |          |                                                                                                    |   |     |        |        |            |   |
|       |        | Spra <u>w</u> dzanie pisowni       | ۲            |   |   |   |        |   |          |                                                                                                    |   |     |        |        |            |   |
|       | Q      | <u>Z</u> najdź                     | Ctrl+F       |   |   |   |        |   |          |                                                                                                    |   |     |        |        |            | Þ |
|       |        | Wysz <u>u</u> kiwanie zaawansowane | Shift+Ctrl+F |   |   |   |        |   |          |                                                                                                    |   |     |        |        |            |   |
|       |        | <u>O</u> chrona                    | •            |   |   |   |        |   |          |                                                                                                    |   |     |        |        |            |   |
|       |        | Dostęp <u>n</u> ość                | •            |   |   |   |        |   |          |                                                                                                    |   |     |        |        |            |   |
|       |        | Zarządzaj narzędzia <u>m</u> i     |              |   |   |   |        |   |          |                                                                                                    |   |     |        |        |            |   |
|       |        | Pre <u>f</u> erencje               | Ctrl+K       |   |   |   |        |   |          |                                                                                                    |   |     |        |        |            |   |

2. Pojawi się okno Preferencje. Z tabeli Kategorie należy wybrać Menedżer zaufania.

3. Następnie w sekcji Automatyczne uaktualnienia European Union Trusted Lists (EUTL) kliknij przycisk Uaktualnij teraz.

| Kategorie:                                                                                                    | Menedżer zaufania                                                                                                    |
|----------------------------------------------------------------------------------------------------|----------------------------------------------------------------------------------------------------|
| Kategorie:<br>Komentowanie<br>Ogólne<br>Pełny ekran<br>Wyświetlanie strony<br>J<br>J i zawartość multimedialna<br>Czytanie<br>Dostępność<br>Formularze<br>Internet<br>JavaScript<br>Jednostki<br>Język<br>Konta e-mail<br>Menedzer zaufania<br>Moduł śledzący<br>Multimedia (starsze)<br>Podpisy | Menedžer zaufania         Załączniki pliku PDF         Image: Pozwól na otwieranie załączników w innym formacie niż PDF za pomocą aplikacji zewnętrznych         Przywróć listę dozwolonych i niedozwolonych typów załączników:       Przywróć         Dostęp do Internetu z plików PDF na zewnątrz przeglądarki internetowej         Bez wyraźnego zezwolenia pliki PDF nie pozwalają wysyłać danych do Internetu.         Zmień ustawienia         Automatyczne uaktualnienia Adobe Approved Trust List (AATL)         Image: Wczytaj zaufane certyfikaty z serwera Adobe AATL         Image: Zapytaj przed aktualizacją         Uaktualniji teraz |
| Podpisy<br>Pomiar (Geo)<br>Recenzowanie                                                                                                    | Automatyczne uaktualnienia European Union Trusted Lists (EUTL)           Wczytaj zaufane certyfikaty z serwera Adobe EUTL                                                                                                    |
| sprawdzanie pisowni<br>Tożsamość<br>Usługi Adobe Online<br>Wymiarowanie (2D)<br>Wymiarowanie (3D)                                                                                                    | Zapytaj przed aktualizacją     Uaktualnij teraz  Pomoc                                                                                                    |
| Wymiarowanie (3D)<br>Wyszukiwanie<br>Zabezpieczenia (rozszerzone)                                                                                                    |                                                                                                    |

4. Teraz pojawi się okno Aktualizacja zaufanych certyfikatów – kliknij przycisk OK.

| Aktualiza | cja zaufanych certyfikatów                                                                              |  |  |  |  |  |  |  |  |  |  |
|-----------|----------------------------------------------------------------------------------------------------|--|--|--|--|--|--|--|--|--|--|
| 2         | Udostępniono do pobrania zaufane certyfikaty, które<br>usprawnią obsługę dokumentów podpisanych cyfrowo |  |  |  |  |  |  |  |  |  |  |
|           | Czy chcesz je zainstalować?                                                                             |  |  |  |  |  |  |  |  |  |  |
|           |                                                                                                    |  |  |  |  |  |  |  |  |  |  |
|           |                                                                                                    |  |  |  |  |  |  |  |  |  |  |
| Po        | omoc OK Anuluj                                                                                          |  |  |  |  |  |  |  |  |  |  |

5. Pojawi się komunikat o pomyślnej aktualizacji – kliknij przycisk OK.

| Acrobat Reader                                            |    |
|-----------------------------------------------------------|----|
| Ustawienia zabezpieczeń zostały pomyślnie zaktualizowane. |    |
|                                                           | ОК |

6. Teraz należy zamknąć okno Preferencje i ponownie zweryfikować podpisy w Panelu Podpis.

#### UWAGA!

W przypadku niepowodzenia nie należy samodzielnie dodawać takiego certyfikatu do certyfikatów zaufanych, nawet jeżeli wystawca sugeruje takie rozwiązanie problemu.

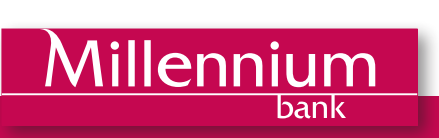